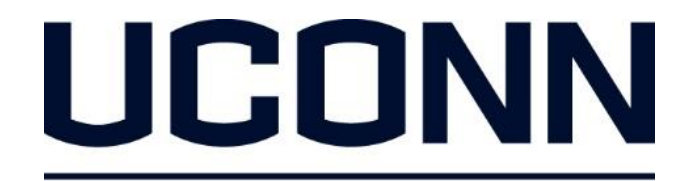

EARLY COLLEGE EXPERIENCE

#### Creating and Saving an Electronic Copy of a Consent Form

### There are three ways to create and send an electronic copy of your Consent Form:

- Text
- e-mail
- PDF scanner app

Option one: text message

## 1. To create an electronic copy of your consent form, take a photo of it with your phone.

- The electronic copy of your consent form MUST show the entire form (top to bottom) with all signatures. These include the:
  - Student signature
  - Parent/guardian signature
  - UConn ECE Site Representative or school counselor signature
- If the picture does not show the entire form, or there are missing signatures, your application will not be accepted.

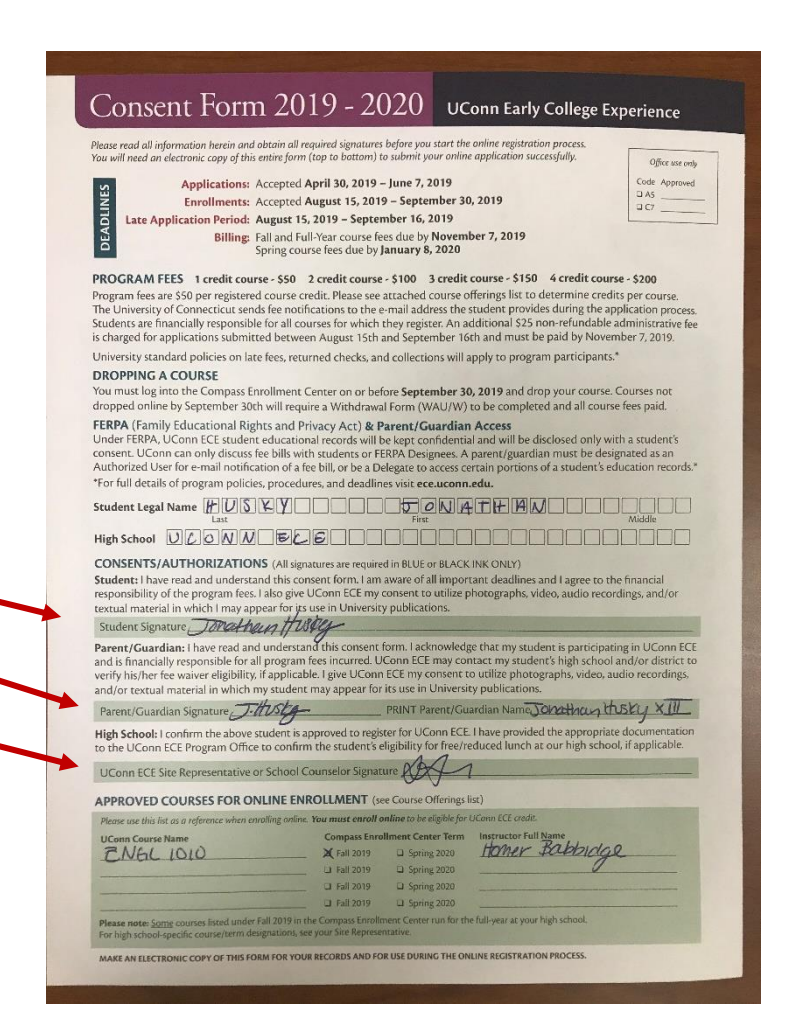

# 2. After taking a photo of your consent form, text it to yourself.

11:04 AM

New MMS

A 72%

Cance

.II AT&T 穼

To: ece@uconn.edu

#### **For Android Devices**

- 1. Open your text app.
- 2. Compose a new message using your e-mail as the phone number.
- 3. Tap the Attach button.
- 4. Find and select the photo you want to attach.
- 5. Finish composing your message.
- 6. Send the message.

| Conserv Form 2019 :                                                                                                    | 2020 the shell days                                                                                                    |   |
|----------------------------------------------------------------------------------------------------|----------------------------------------------------------------------------------------------------|---|
|                                                                                                    |                                                                                                    |   |
| A data waite of an an and an an and a data waite of a second and a data waite of a second and a data waite of a second and a data waite of a second and a data waite of a second and a data waite of a data waite of a data wa | to constrain the second second |   |
| Contraction Acta                                                                                                    | A STATE OF A STATE OF A STATE OF A STATE OF A STATE OF A STATE OF A STATE OF A STATE OF A STATE OF A STATE OF A                                                                                                    |   |
| 77                                                                                                    | and the second second se                                                                                                    |   |
| Two                                                                                                    | The Hongs                                                                                                    |   |
|                                                                                                    |                                                                                                    | - |

#### For iPhones

- 1. Open your text app.
- 2. Compose a new message using your e-mail as the phone number.
- 3. Tap the photos icon.
- Select the photo of your consent form that you want to send.
- 5. Finish composing your message.
- 6. Send the message.

# 3. Access your e-mail from a computer, and download the electronic copy of your consent form.

- Be sure to save this electronic copy in a safe location that you are able to access while completing the online application.
- You will need to upload the electronic copy of your consent form on the last page of the online Compass application.

#### Option two: e-mail

## 1. To create an electronic copy of your consent form, take a photo of it with your phone.

- The electronic copy of your consent form MUST show the entire form (top to bottom) with all signatures. These include the:
  - Student signature
  - Parent/guardian signature
  - UConn ECE Site Representative or school counselor signature
- If the picture does not show the entire form, or there are missing signatures, your application will not be accepted.

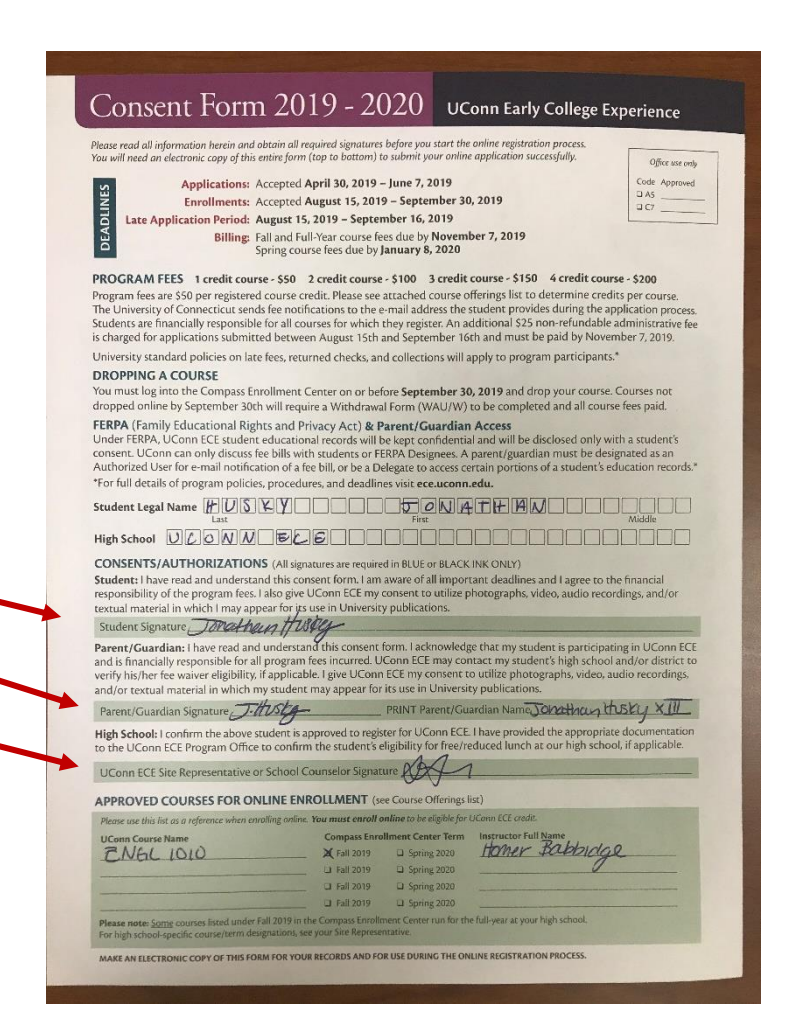

# 2. After taking a photo of your consent form, email it to yourself.

#### **For Android Devices**

- Open your email app. You can attach images to your email messages directly from your email app.
- 2. Compose a new message.
- 3. Tap the Attach button.
- 4. Find and select the photo you want to attach.
- 5. Finish composing your message.
- 6. Send the message.

| III AT&T 🗢   | 11:51 AM     | ، ق ق 59% کې |  |
|--------------|--------------|--------------|--|
| Cancel       | Consent form | Send         |  |
| To: ece@uco  | nn.edu       |              |  |
| Cc/Bcc, From |              |              |  |
| Subject: Con | sent form    |              |  |
|              |              |              |  |

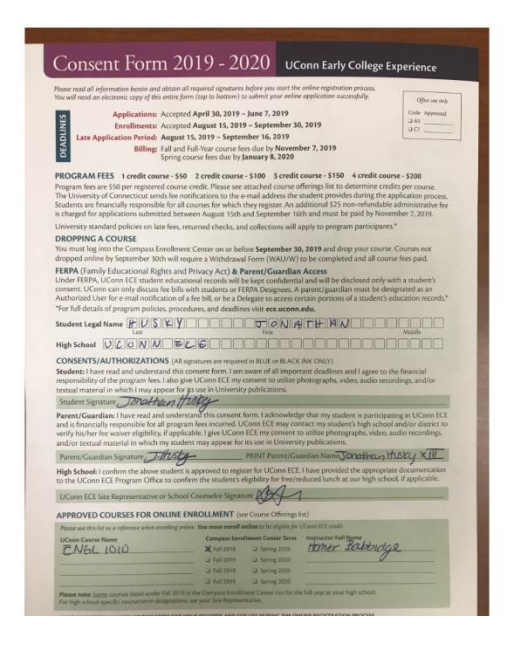

#### **For iPhones**

- Open your Photos app. Tap on the photo of your consent form that you want to send.
- 2. In the bottom left-hand corner, tap the square box with an arrow coming out of it.
- 3. Select Mail.
- 4. Type in your e-mail address.
- 5. Finish composing your message.
- 6. Send the message.

# 3. Access your e-mail from a computer, and download the electronic copy of your consent form.

- Be sure to save this electronic copy in a safe location that you are able to access while completing the online application.
- You will need to upload the electronic copy of your consent form on the last page of the online Compass application.

# Option three: PDF scanner app

# 1. Search for and download a "PDF scanner app" from either the App Store or Google Play Store.

- Download the app.
- Follow the instructions within the app to take a photo of your consent form and save it as a PDF.
- Email or text the PDF to your email, and save the document.

UConn ECE is not liable for any costs or fees associated with using a PDF scanner app. We recommend downloading and using one that is free.

#### Please call the Registration Helpline at 1.855.382.UECE(8323) if you have any questions.

#### UCONN

EARLY COLLEGE EXPERIENCE